## SYNCHRONISATION AVEC WINDOWS PHONE

# PRÉSENTATION

∕∖∖

La synchronisation ActiveSync est le mode de synchronisation à privilégier car il permet en une seule configuration de synchroniser les messages ainsi que les contacts et agendas alors que la synchronisation IMAP ne permet d'accéder qu'à ses emails.

Pour en savoir plus, consulter la page Synchronisation des périphériques externes.

Ce guide a été réalisé avec un Nokia Lumia 520 sous Lumia Black (Windows Phone 8.0)

Pour les autres téléphones Windows Phone, les opérations sont les mêmes même si les écrans peuvent différer sensiblement.

#### CONFIGURATION DU COMPTE

La possibilité de connecter un smartphone au serveur BlueMind dépend de la politique d'autorisation définie par les administrateurs. Assurez-vous auprès d'eux que vous êtes bien autorisé à vous connecter avec un smartphone. En particulier, certaines configurations nécessitent une autorisation manuelle d'un administrateur.

Se référer à cette page : Configuration du serveur EAS.

#### Création du compte

Sur l'écran d'accueil ou depuis la liste des applications, se rendre dans les paramètres :

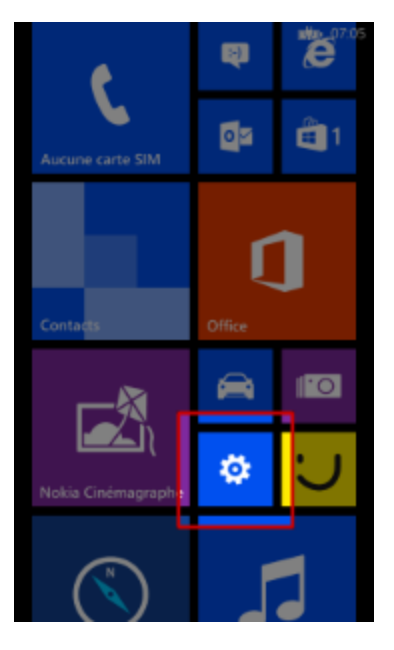

Puis choisir «e-mail+comptes» :

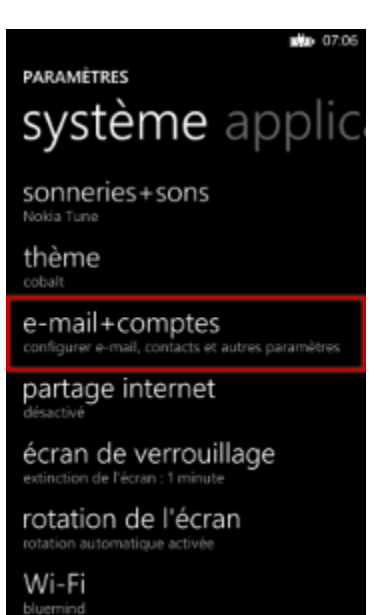

Choisir d'ajouter un nouveau compte :

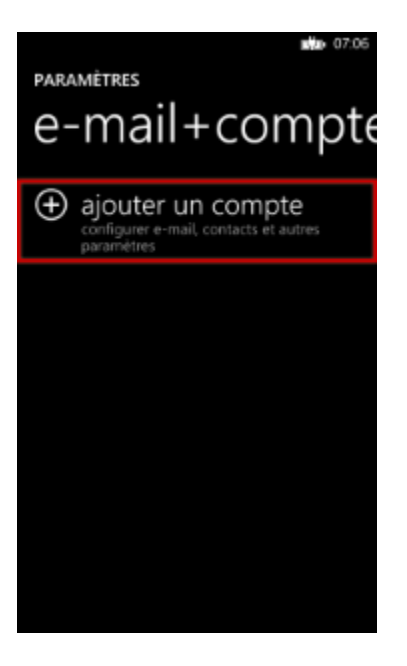

Choisir un compte de type «Outlook» :

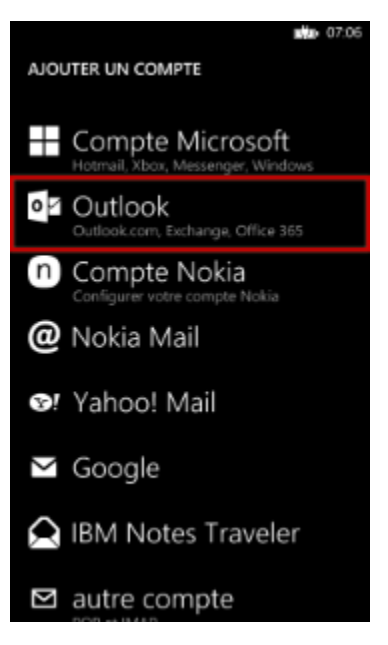

Saisir son adresse e-mail ainsi que son mot de passe puis taper «se connecter» :

| OUTLOOK                   |   |   |   |   |   |   |   |   |   |  |
|---------------------------|---|---|---|---|---|---|---|---|---|--|
| Adresse e-mail            |   |   |   |   |   |   |   |   |   |  |
| jdoe@bluemind.loc         |   |   |   |   |   |   |   |   |   |  |
| Mot de passe              |   |   |   |   |   |   |   |   |   |  |
|                           |   |   |   |   |   |   |   |   |   |  |
| Afficher le mot de passe  |   |   |   |   |   |   |   |   |   |  |
| a                         | z |   | r | t | у |   | i | 0 | р |  |
| q                         | s | d | f | g | h | j | k | I | m |  |
| ↑ w x                     |   | c | v | b |   | × |   |   |   |  |
| &123 FRA .fr espace @ . 🛩 |   |   |   |   |   |   |   |   |   |  |
| se connecter              |   |   |   |   |   |   |   |   |   |  |

Windows Phone teste alors des paramètres afin de se connecter automatiquement.

En cas d'échec, passer en mode avancé :

|                                                                                                    | <b>111</b> 07:07 |  |  |  |  |  |
|----------------------------------------------------------------------------------------------------|------------------|--|--|--|--|--|
| Nous n'avons pas pu trouver<br>vos paramètres                                                                         |                  |  |  |  |  |  |
| Pour revenir en arrière et vérifier vos infos,<br>appuyez sur Réessayer.                                              |                  |  |  |  |  |  |
| Si vous n'êtes pas certain de leur<br>exactitude, appuyez sur Avancés pour<br>entrer les paramètres de votre serveur. |                  |  |  |  |  |  |
| réessayer                                                                                                    | avancés          |  |  |  |  |  |
|                                                                                                    |                  |  |  |  |  |  |
|                                                                                                    |                  |  |  |  |  |  |
|                                                                                                    |                  |  |  |  |  |  |
|                                                                                                    |                  |  |  |  |  |  |
|                                                                                                    |                  |  |  |  |  |  |
|                                                                                                    |                  |  |  |  |  |  |

Corriger le nom d'utilisateur et le serveur :

|                              | 07:08 |
|------------------------------|-------|
| OUTLOOK                      |       |
|                              |       |
|                              |       |
| Nom d'utilisateur            |       |
| jdoe@bluemind.loc            |       |
|                              |       |
| Domaine                      |       |
|                              | ?     |
|                              |       |
| bluesing los                 | 2     |
| bluemind.loc                 | ?     |
|                              |       |
| afficher tous les paramètres |       |
|                              |       |
|                              |       |
|                              |       |
| se connecter                 |       |
|                              |       |

Sauf cas particulier :

- le login est identique à votre adresse e-mail
  l'adresse du serveur (ici *bluemind.loc*) est identique à l'url d'accès à BlueMind (en enlevant https://).
  Par exemple, si vous accédez à BlueMind depuis votre navigateur à l'adresse https://bm.bluemind.loc alors vous devez saisir **bm.bluemind.loc**

Une fois cela corrigé, la connexion doit s'établir ; Windows Phone effectue alors une première synchronisation et le compte apparaît dans les paramètres :

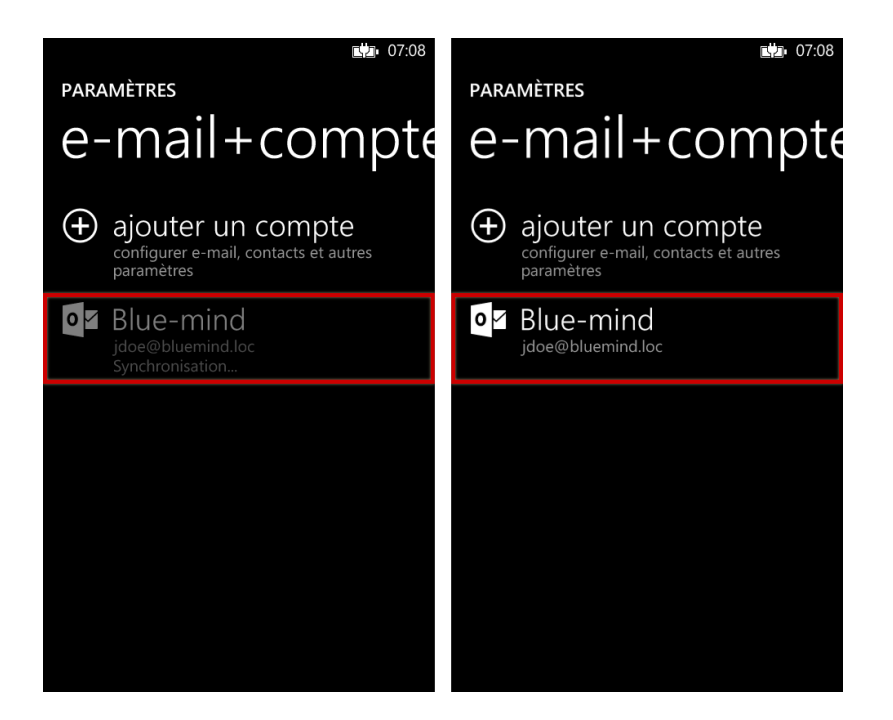

## Choix des éléments à synchroniser

Une fois le compte correctement créé, on peut dans les paramètres de celui-ci personnaliser le nom, choisir les éléments à synchroniser ainsi que leur fréquence (à l'arrivée des éléments, toutes les 30mn, 1h, etc.) ou étendue (les 7 derniers jours, le dernier mois, etc.) :

| 17:19                | <b>L</b> # <b>1</b> • 07:09 |  |  |  |
|----------------------|-----------------------------|--|--|--|
| BLUE-MIND SETTINGS   | PARAMÈTRES BLUE-MIND        |  |  |  |
|                      |                             |  |  |  |
| Account name         | Contenu à synchroniser      |  |  |  |
| John @Bluemind       | 🗹 E-mail                    |  |  |  |
| Download new content | Contacts                    |  |  |  |
| as items arrive      | ✓ Calendrier                |  |  |  |
| Download email from  | ✔ Tâches                    |  |  |  |
| the past 7 days      | Nom d'utilisateur           |  |  |  |
|                      | idoe@bluemind.loc           |  |  |  |
| Content to sync      | , _                         |  |  |  |
| 🗹 Email              | Mot de passe                |  |  |  |
| ✓ Contacts           | •••••                       |  |  |  |
|                      | Afficher le mot de passe    |  |  |  |
| ···                  | ···· 😣 🕥                    |  |  |  |

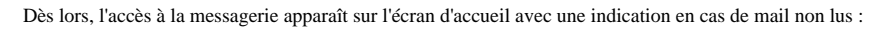

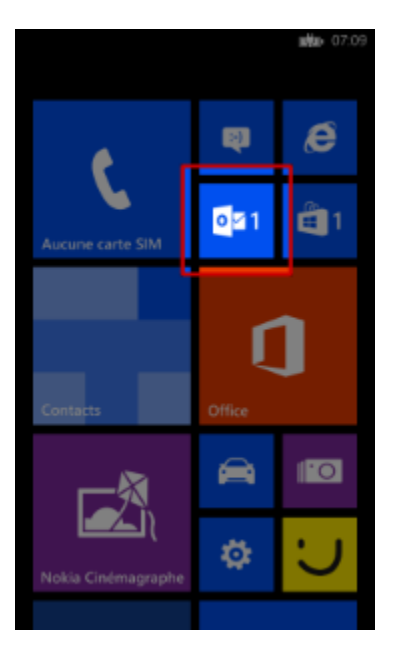

Et l'ensemble des données du compte est synchronisé et accessible : messages, contacts, agenda :

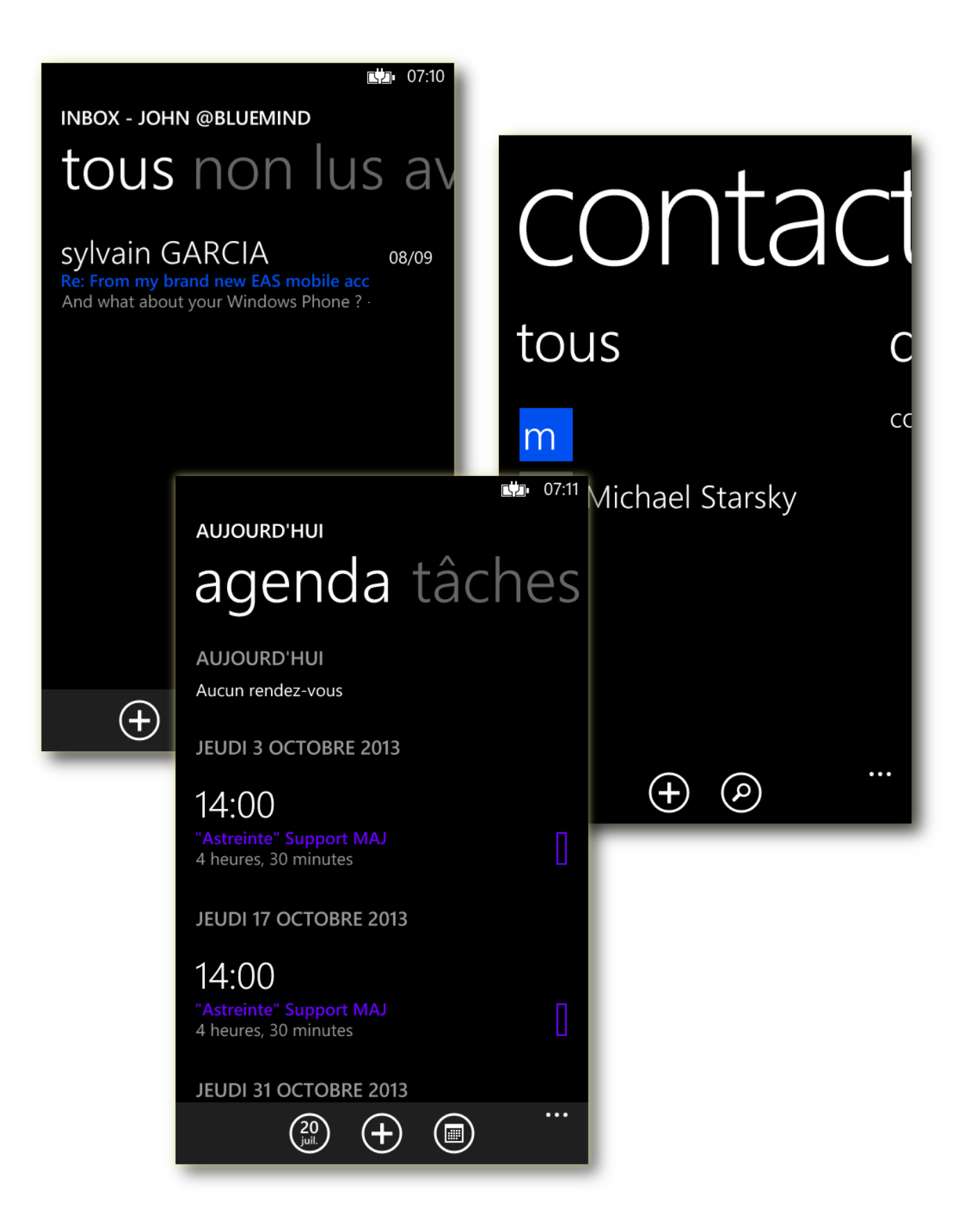

## FORCER LE RAFRAICHISSEMENT DE L'AGENDA

Afin de forcer la synchronisation de l'agenda :

se rendre dans les Paramètres > «e-mail + comptes»
 faire un appui long sur le compte souhaité
 appuyer sur "Synchroniser" dans le menu qui apparait :

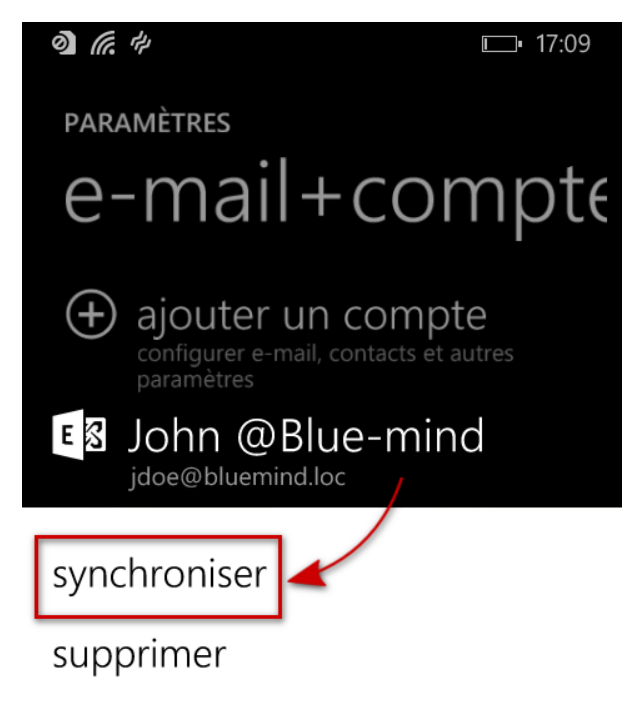

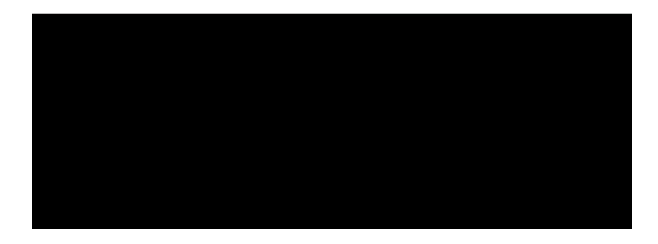